## Zakaj se stanje v blagajni ne ujema z glavno knjigo?

Zadnja sprememba 17/09/2024 11:06 am CEST

## Otvoritveno stanje

Otvoritveno stanje za blagajno knjižimo v meniju **Dvostavno knjigovodstvo**. Podatke vnesemo samo ob začetku poslovanja, za vsa naslednja leta program pripravi avtomatično otvoritveno temeljnico pri prehodu v novo leto.

1 V meniju **Knjigovodstvo > Dvostavno knjigovodstvo > Nov** izberemo vrsto temeljnice **OTV - Otvoritvena temeljnica.** 

2 Izberemo konto 1000 - Denarna sredstva v blagajni, razen deviznih sredstev.

3 Vnesemo ustrezen znesek in otvoritveno temeljnico shranimo.

4 Otvoritveno stanje konta 1000 preverimo v bruto bilanci.

## Knjiženje prometa blagajne

Glede na vnesene prejemke in izdatke program ob potrditvi blagajniškega dnevnika samodejno pripravi temeljnico v meniju Dvostavno knjigovodstvo in poknjiži promet v breme ali dobro konta 1000.

 Če imamo blagajniški dnevnik v osnutku (nepotrjen), ta promet še ni knjižen. Če imamo osnutek dnevnika s starejšim datumom, končno stanje blagajne ne bo pravilno, dokler ne potrdimo tega dnevnika.

Skladnost knjižb in stanja blagajne preverimo v meniju **Dvostavno knjigovodstvo > Knjižbe**, kjer se omejimo na konto 1000.

Velikokrat so razhajanja v primeru knjiženja z ročnim vnosom finančne temeljnice (FT).